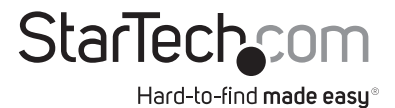

## HDMI® over IP Extender with Audio

IPUSB2HD2

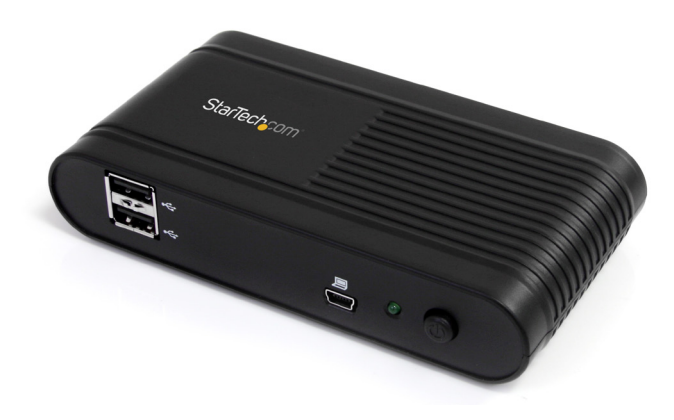

\*actual product may vary from photos

DE: Bedienungsanleitung - de.startech.com FR: Guide de l'utilisateur - fr.startech.com ES: Guía del usuario - es.startech.com IT: Guida per l'uso - it.startech.com NL: Gebruiksaanwijzing - nl.startech.com PT: Guia do usuário - pt.startech.com

For the most up-to-date information, please visit: www.startech.com

Manual Revision: 08/02/2011

Download from Www.Somanuals.com. All Manuals Search And Download.

#### FCC Compliance Statement

This equipment has been tested and found to comply with the limits for a Class B digital device, pursuant to part 15 of the FCC Rules. These limits are designed to provide reasonable protection against harmful interference in a residential installation. This equipment generates, uses and can radiate radio frequency energy and, if not installed and used in accordance with the instructions, may cause harmful interference to radio communications. However, there is no guarantee that interference will not occur in a particular installation. If this equipment does cause harmful interference to radio or television reception, which can be determined by turning the equipment of and on, the user is encouraged to try to correct the interference by one or more of the following measures:

- · Reorient or relocate the receiving antenna.
- Increase the separation between the equipment and receiver.
- Connect the equipment into an outlet on a circuit different from that to which the receiver is connected.
- Consult the dealer or an experienced radio/TV technician for help.

#### Use of Trademarks, Registered Trademarks, and other Protected Names and Symbols

This manual may make reference to trademarks, registered trademarks, and other protected names and/or symbols of third-party companies not related in any way to StarTech.com. Where they occur these references are for illustrative purposes only and do not represent an endorsement of a product or service by StarTech.com, or an endorsement of the product(s) to which this manual applies by the third-party company in question. Regardless of any direct acknowledgement elsewhere in the body of this document, StarTech.com hereby acknowledges that all trademarks, registered trademarks, service marks, and other protected names and/or symbols contained in this manual and related documents are the property of their respective holders.

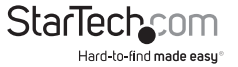

# Table of Contents

| Introduction1                       |   |
|-------------------------------------|---|
| Packaging Contents1                 |   |
| System Requirements1                |   |
| Front View2                         |   |
| Rear View2                          |   |
| Installation4                       |   |
| Driver Installation4                |   |
| Hardware Installation for USB5      |   |
| Hardware Installation for Ethernet5 |   |
| How to Use8                         |   |
| Display Modes9                      |   |
| "Extend" DISPLAY MODE (DEFAULT)9    |   |
| "Mirror" DISPLAY MODE9              |   |
| "Set as Main Monitor" DISPLAY MODE9 |   |
| "Off" DISPLAY MODE9                 |   |
| Display Resolution                  | ) |
| Display Rotation10                  | ) |
| Extend to10                         | ) |
| Fit to TV                           | ) |
| USB Server11                        |   |
| Automatic Device Connection11       | I |
| Specifications                      | 3 |
| Technical Support14                 | 1 |
| Warranty Information14              | 1 |

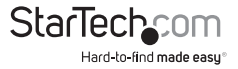

## Introduction

The IPUSB2HD2 HDMI® over IP Extender delivers a versatile HDMI-IP link between PCs on your network and an HDMI monitor/projector, at full high definition (1080p, 1920 x 1080) video resolution. Accompanying audio signals are transmitted directly through the HDMI output, or separately through the built-on 3.5mm stereo output port.

An ideal solution for sharing a display or projector over an Ethernet network so that even PCs lacking digital video output can still connect, the IP/HDMI adapter can communicate through a network router at transmission distances up to 100m (300ft). Plus, it offers 2 USB 2.0 ports on the display side, to connect and share peripherals such as USB storage or keyboard/mouse input with the connected PC.

Alternatively, the device can be used directly connected as a USB to HDMI adapter.

### **Packaging Contents**

- 1 x HDMI over IP converter
- 1 x Universal Power Adapter (NA/UK/EU)
- 1 x Driver CD
- 1 x Instruction Manual

### **System Requirements**

- · HDMI enabled display device with HDMI cable
- · Available AC electrical outlet
- Minimum CPU: Intel®/AMD® 2.4 GHz single core
- Minimum RAM: 1GB
- Microsoft<sup>®</sup> Windows<sup>®</sup> XP (32-bit), Vista/7 (32/64-bit)
- USB Mode: USB mini-B to USB type A male/male cable

or

Ethernet Mode: RJ45 terminated Cat5/Cat6 UTP Ethernet cabling

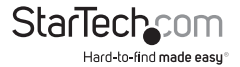

### **Front View**

USB 2.0 Hub Started and a started and a star

**Rear View** 

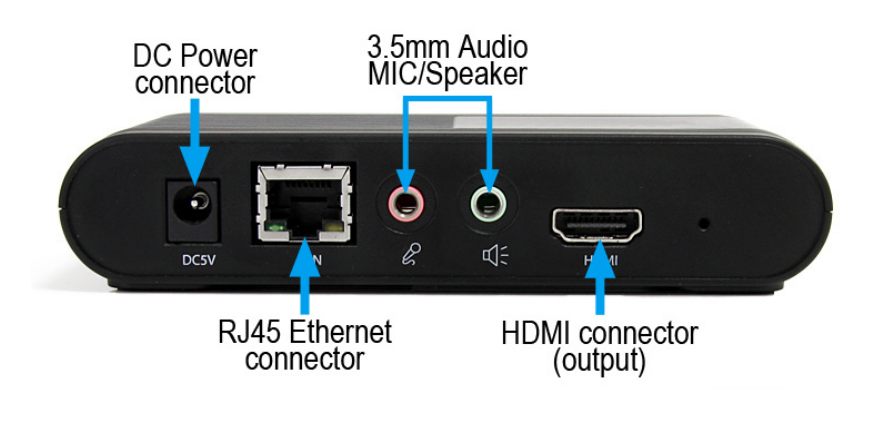

StarTechcom Hard-to-find made easy

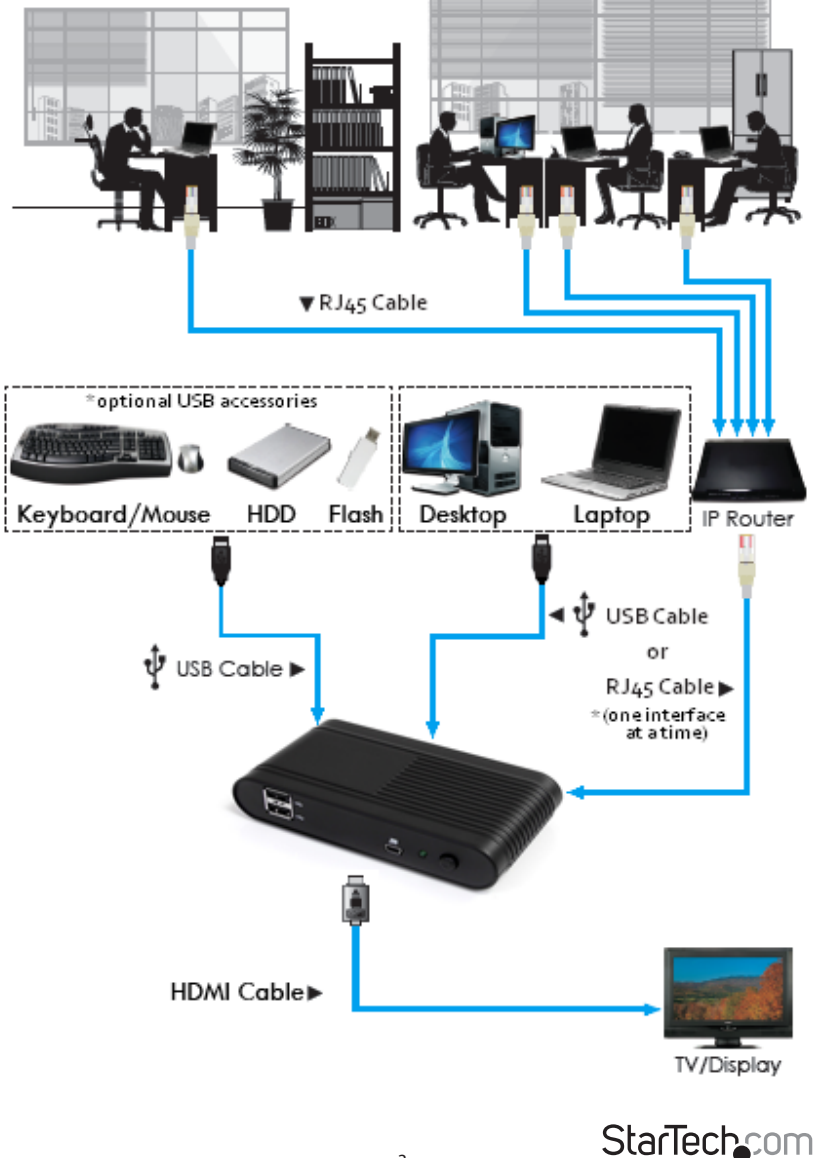

Instruction Manual

Hard-to-find made easy

Download from Www.Somanuals.com. All Manuals Search And Download.

## Installation

Please ensure that the driver installation is complete prior to the physical installation (plugging in) of the USB 2.0 Video Adapter

## **Driver Installation**

- 1. Insert the Driver CD into your CD/DVD-ROM drive.
- If the installation program does not begin automatically, locate the Autorun.exe application. This file will be located in the root directory of the Driver CD (e.g. D:\ or E:\).

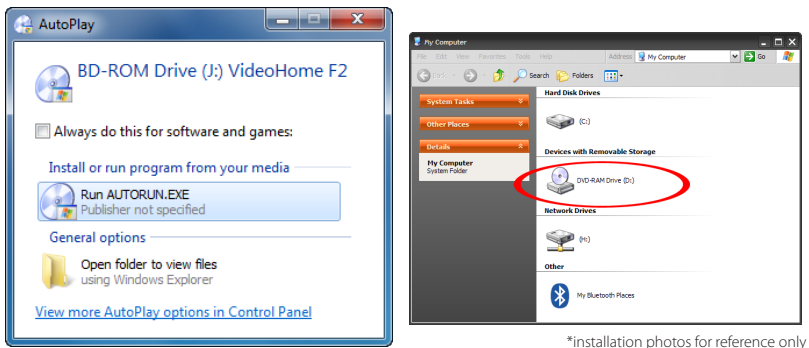

3. Select the model of the IP Video Extender then select the "Device Driver" installation. This will being the installation wizards for the drivers and USB Server application.

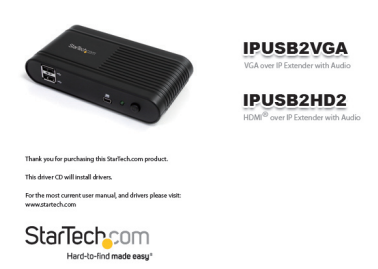

4. Once both installations are complete, restart the computer when prompted. Once Windows has fully loaded, it will be ready to connect to the video adapter either through USB or Ethernet.

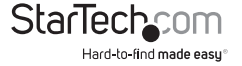

### Hardware Installation for USB

- 1. Connect the HDMI display device (e.g. monitor) to the video adapter and power on the display device.
- 2. Connect the power adapter to the video adapter and press the power button. The power LED on the video adapter will light up.
- 3. Connect the USB cable from the mini-B connector on the video adapter to an available USB port on the host computer system.
- 4. Windows will automatically detect the USB video adapter and install the drivers.
- Once the installation is complete, a small icon will be visible in the system notification tray (near the system clock).

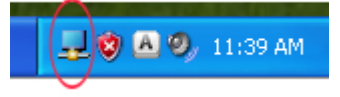

6. **OPTIONAL:** Connect speakers and/or a microphone to the 3.5mm audio mini-jacks on the HDMI video adapter.

**NOTE:** When connected, the HDMI video adapter will become the default audio device on the computer system, overriding any onboard audio. Multiple audio output devices cannot be used at the same time, as this is not supported by Windows. To switch back to using the onboard audio, go into the Windows Sound / Audio properties (found through Control Panel) and change the default audio playback device.

7. **OPTIONAL:** Connect any additional USB devices you wish to use into the USB hub ports on the video adapter.

### Hardware Installation for Ethernet

- 1. Connect the HDMI display device (e.g. monitor) to the video adapter and power on the display device.
- 2. **OPTIONAL:** Connect speakers and/or a microphone to the 3.5mm audio mini-jacks on the HDMI video adapter.
- 3. **OPTIONAL:** Connect any additional USB devices you wish to use into the USB hub ports on the HDMI video adapter.
- 4. Connect the power adapter to the video adapter and press the power button. The power LED on the video adapter will light up.
- 5. Connect the UTP Ethernet cable to the RJ45 connector on the video adapter. The other end of the Ethernet cable should be connected either directly to the host computer, or to a network router/switch/hub. The Link LED on the RJ45 connector should light up solid.
- 6. Launch the USB Server software application by double-clicking the desktop icon.

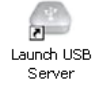

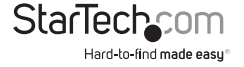

7. If DHCP (automatic IP) is available on the network, no configuration should be required.

| 🚳 USB Server                 |            | والمعار                                          | 🗠 USB Serv  | N.                        | /                                      |                              |                      |
|------------------------------|------------|--------------------------------------------------|-------------|---------------------------|----------------------------------------|------------------------------|----------------------|
| File (F) Options (0) View (V | ) Help (H) |                                                  | File (F) Op | tions (0) View (V) Help ( | 00                                     |                              |                      |
| Device                       | Status     | Information                                      | Device      |                           | Status                                 | Information                  |                      |
| 😑 🙆 Net2HINEE (193           |            |                                                  |             | Net2HDHT (192.168.1.5     | 0) (in different network segment)      |                              |                      |
| Nephry Despiry               | 🕕 free     | 1 i DisplayLink US82HDMI                         |             | Mag Display               | 2 Different Network Segment with Error | 1 : DisplayUnk USB2HDMI      |                      |
| Neda Devi                    | a 🕕 Me     | 2 : C Media Electronics Inc. USB PnP Sound Devic |             | Yeda Device               | 2 Different Network Segment with Dron  | 2 : C-Media Electronics Inc. | USB PnP Sound Device |
|                              |            |                                                  |             |                           | Î                                      |                              |                      |
|                              | Search     | Cipen Wab Page                                   |             |                           | Search 🗎                               | Open Web Page                |                      |

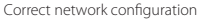

Incorrect network configuration

If a DHCP server (automatic IP) is not available on your network (such as connecting directly to the host computer), the video adapter will use a default IP address of **192.168.1.50**. If this is not compatible with your network, the video adapter will need to be manually configured.

- a) If not already, connect the HDMI video adapter to a host computer directly via UTP Ethernet cable.
- b) Assign the host computer with a manual (static) IP address of 192.168.1.51. If the HDMI video adapter will only be connected directly to this computer, no further changes need to be made (skip to step g).
- c) Run the USB Server application program. The HDMI video adapter will appear in the list.
- Right-click on the main HDMI video adapter device. Select the "Server Configuration" option.
- e) Uncheck the "Use DHCP" option and manually enter the IP address and Subnet Mask you wish the HDMI video adapter to use. Click "Set" when complete.

|       |                 | 22020                 | Information                 |                      |
|-------|-----------------|-----------------------|-----------------------------|----------------------|
| a 🙆 K | 192.16 <b>~</b> | Server Configurations |                             |                      |
| - 4   | Daplay          | Open Web Page         | 1 : DisplayLink USB2HDHE    |                      |
| 0     | Media Device    | 👔 free                | 2 : C-Media Bectronics Inc. | US8 PhP Sound Device |
|       |                 |                       |                             |                      |
|       |                 |                       |                             |                      |
|       |                 |                       |                             |                      |
|       |                 |                       |                             |                      |
|       |                 |                       |                             |                      |
|       |                 |                       |                             |                      |
|       |                 |                       |                             |                      |
|       |                 |                       |                             |                      |
|       |                 |                       |                             |                      |
|       |                 |                       |                             |                      |
|       |                 |                       |                             |                      |
|       |                 |                       | <br>                        |                      |

| Server Configurations                                                 |  |  |  |  |  |  |
|-----------------------------------------------------------------------|--|--|--|--|--|--|
| Network Setting:                                                      |  |  |  |  |  |  |
| Server Name : Net2HDMI                                                |  |  |  |  |  |  |
| Use DHCP                                                              |  |  |  |  |  |  |
| IP Address : 192 . 168 . 1 . 50                                       |  |  |  |  |  |  |
| Subnet: 255.255.255.0                                                 |  |  |  |  |  |  |
| Connect automatically by port Port Port Port Port Port Port Port Port |  |  |  |  |  |  |
| Backup Firmware                                                       |  |  |  |  |  |  |
| Update Firmware                                                       |  |  |  |  |  |  |
| Change Password                                                       |  |  |  |  |  |  |
| Restart Server                                                        |  |  |  |  |  |  |
|                                                                       |  |  |  |  |  |  |

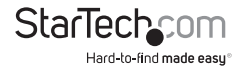

- f) Disconnect the HDMI video adapter from the host computer and connect both back to the network.
- g) Launch the USB Server software application.
- 8. The HDMI video adapter should appear as an available device, with the video and audio components listed below it. If any additional USB devices are plugged into the video adapter, they will also be listed. If a device status is listed as "Free" it can be connected to. Only one user may connect to each device at a time.

To connect to any of the devices, select it from the list, then click the "Connect Device" button or right-click on it and select "Connect Device". The status of the device will change to "Locally Connected" and Windows will then detect the device, as if it had been connected via USB and automatically install it. To disconnect from any device, select it from the list and click the "Disconnect Device" button.

| 👛 USB S  | Server                        |        |                                   |                           | - | 😳 US8 Si | inver                         |             |                          |                       |
|----------|-------------------------------|--------|-----------------------------------|---------------------------|---|----------|-------------------------------|-------------|--------------------------|-----------------------|
| File (F) | Options (0) View (V) Help (H) |        |                                   |                           |   | File (F) | Options (0) View (V) Help (H) |             |                          |                       |
| Device   |                               | Status | Information                       |                           |   | Device   |                               | Status      | Information              |                       |
| 8        | Bet2HDH1 (192.168.1.50)       |        |                                   |                           |   | 8        | Net2HDH1 (192.168.1.50)       |             |                          |                       |
|          | Suplay Deplay                 | 1 m    | 1 - Durdy And 1970 Day            |                           |   |          | Lisplay                       | 👔 ree       | 1 : DisplayLink USB2HDHD |                       |
|          | 🛞 Heda Device                 | 👔 Fee  | Device Properties                 | nc. USB PriP Sound Device |   |          | 🧶 Heda Device                 | Constructed |                          | USB PriP Sound Device |
|          |                               |        | Connect Device Automatically      |                           |   |          |                               |             |                          |                       |
|          |                               |        | Create a Shortcut on Your Desitop |                           |   |          |                               |             |                          |                       |
|          |                               |        |                                   |                           |   |          |                               |             |                          |                       |
|          |                               |        |                                   |                           |   |          |                               |             |                          |                       |
|          |                               |        |                                   |                           |   |          |                               |             |                          |                       |
|          |                               |        |                                   |                           |   |          |                               |             |                          |                       |
|          |                               |        |                                   |                           |   |          |                               |             | _                        |                       |
|          |                               |        |                                   |                           |   |          |                               |             |                          |                       |
|          |                               |        |                                   |                           |   |          |                               |             | <b>•</b>                 |                       |
|          |                               |        |                                   |                           |   |          |                               | 0           |                          |                       |
|          |                               | Search | Connect Device                    |                           |   |          |                               | Search      | Oscinnect Device         |                       |

**NOTE:** When connected, the "Media device" will become the default audio device on the computer system, overriding any onboard audio. Multiple audio output devices cannot be used at the same time, as this is not supported by Windows. To resume using the onboard audio, the "Media Device" must be disconnected.

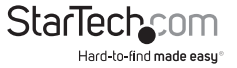

## How to Use

Configuring the image being displayed by the monitor that is connected to the HDMI Video Adapter, can be done in one of two ways:

- 1. Accessing the Windows Display Settings
  - Windows XP: right-click on a blank area of the desktop, select Properties, then click on the Settings tab:

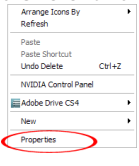

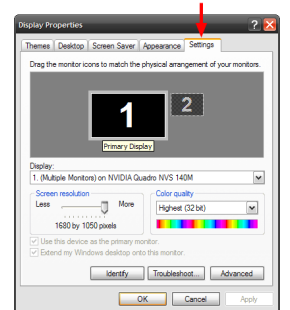

 Windows Vista: right-click on a blank area of the desktop, select Personalize, then select the Display Settings option.

| 12000 | New                                        | , |
|-------|--------------------------------------------|---|
| 100   | Paste<br>Paste Shortcut<br>Play DreamScene |   |
|       | Sort By<br>Refresh                         | , |

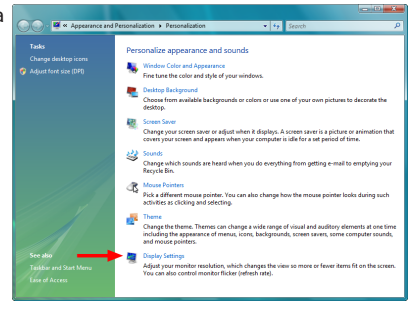

Windows 7: right-click on a blank area of the desktop, select Screen Resolution.

|   | View<br>Sort by<br>Refresh | ۰<br>۲ |
|---|----------------------------|--------|
|   | Paste<br>Paste shortcut    |        |
|   | New                        | •      |
|   | Screen resolution          |        |
|   | Gadgets                    |        |
| 2 | Personalize                |        |

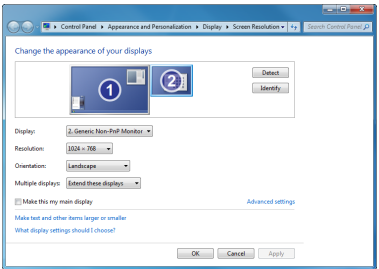

2. Right-clicking the DisplayLink tray icon (📃) in the system notification area.

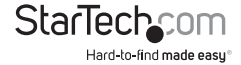

Instruction Manual

Download from Www.Somanuals.com. All Manuals Search And Download.

**NOTE:** In Windows XP/Vista, changes can be made directly from the DisplayLink icon, however in Windows 7, the DisplayLink icon automatically takes you to the Windows Display Settings, where the same settings are available.

|   | DisplayLink Manager    |       |     |         |     |
|---|------------------------|-------|-----|---------|-----|
|   | Screen Resolution      | +     |     |         |     |
|   | Screen Rotation        | +     |     |         |     |
|   | Extend To              | +     |     |         |     |
| ۲ | Extend                 |       |     |         |     |
|   | Set as Main Monitor    |       |     |         |     |
|   | Mirror                 |       |     |         |     |
|   | Off                    |       |     |         |     |
|   | Optimize for Video     |       | _   |         |     |
|   | Fit to TV              |       |     |         |     |
|   | Advanced Configuration |       |     |         |     |
| - |                        | -     |     | 🛃 🌒 2:2 | 0 P |
|   | Windows >              | KP/Vi | sta |         |     |

|   | DisplayLink Manager    |
|---|------------------------|
|   | Check for updates      |
| ✓ | Optimize for Video     |
|   | Fit to TV              |
|   | Advanced Configuration |

Windows 7

### **Display Modes**

#### "Extend" DISPLAY MODE (DEFAULT)

A default display mode; this feature allows the attached HDMI Video Adapter enabled display to work as an "Extended" display to the on-board display. The extended working space improves work efficiency.

You may change the relative position of this extended display through the Windows Display Settings or the "Extend To" option in the DisplayLink icon menu.

#### "Mirror" DISPLAY MODE

This feature allows the same content from the on-board display to be duplicated (mirroring) to the HDMI Video Adapter enabled display.

The screen resolution setting on the HDMI Video Adapter enabled device will match the onboard displays's resolution. For example, if the on-board displays resolution is 1024 x 768\*32-bit, then the HDMI Video Adapter will use the same resolution.

#### "Set as Main Monitor" DISPLAY MODE

A unique feature to allow the HDMI Video Adapter to act as the main working display. The HDMI Video Adapter will work as the main graphics adapter on the system, while the onboard display will work as the extended display.

Please be advised that some display utilities and drivers that shipped with certain AGP and built-in display adapters may prevent this option from working on some systems. You may be able to disable the other utility program (usually found in the same toolbar located on the bottom right hand corner) to make this function work properly.

#### "Off" DISPLAY MODE

This option disables the video output from the HDMI Video Adapter.

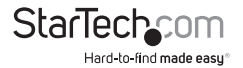

#### **Display Resolution**

Select the desired video display resolution for the connected monitor in Extend Mode. The default setting resolution is: 1024 x 768 \* 32-bit.

#### **Display Rotation**

4 options are available: 0°(**Normal**), 90° (**Left**), 180° (**Upside-Down**), 270° (**Right**) when used with the Extended or Primary display modes. It is a useful function for some rotatable display devices.

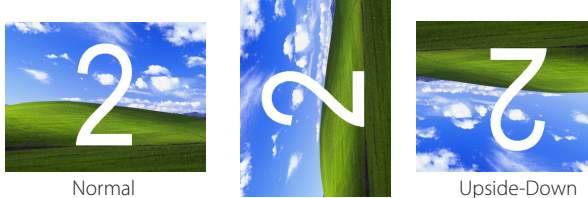

Rotated left

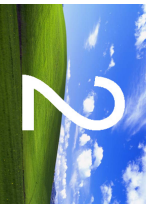

Rotated Right

#### Extend to

When using the "Extend" display mode, 4 options are available for placement of the extended display, relative to the primary display: **Left, Right, Above**, **Below**. More fine adjustments to the placement of the extended display can be made through the Windows Display Settings.

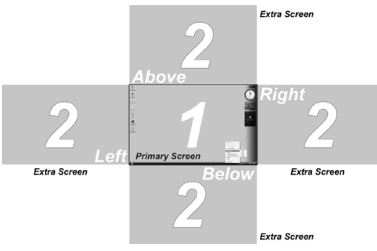

#### Fit to TV

When using "Extend" mode, if the image displayed on the remote display is not properly centered, then this option can be used to manually adjust the position of the image. Using the + and - buttons will adjust the image horizontally or vertically, and holding the CTRL key while pressing the + and - buttons will allow for smaller adjustments.

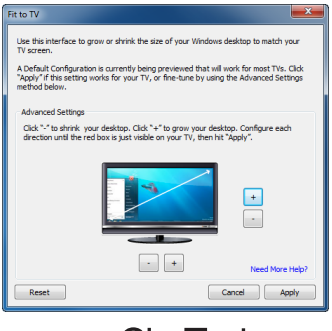

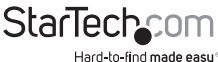

### **USB Server**

The USB Server software can be configured to automatically startup when Windows starts and also connect certain devices automatically. In the "Options" menu of the USB Server window, the option to start the software automatically on Windows bootup is available. This will allow the software to automatically run, if the computer ever is restarted, instead of having to manually double-click the desktop icon each time.

| 🐵 USB Servi | er                                                         |     |                                    |                 |     | Language (L)                                | • |
|-------------|------------------------------------------------------------|-----|------------------------------------|-----------------|-----|---------------------------------------------|---|
| File (F) Op | rtions (0) View (V) Help (H)                               | _   |                                    |                 |     | Pup this application when DC starts up (A)  |   |
| Device      | Language (L)<br>Run this application when RC starts on (A) | ·   | Information                        |                 | × ) | Run this application when PC starts up. (A) |   |
| 8           |                                                            | -   |                                    |                 |     |                                             |   |
|             | Open Web Page (0)                                          | ted |                                    |                 |     | Server Configurations (S)                   |   |
|             | Connect Device (E)                                         | ted | 2 : C-Nedia Electronics Inc. USB P | mP Sound Device |     |                                             |   |
|             | Disconnect Device (D)                                      |     |                                    |                 |     | Open Web Page (O)                           |   |
|             | Request Disconnect Device (R)<br>Device Properties (R)     |     |                                    |                 |     |                                             |   |
|             | Disconnect Storage Device when Idle (T)                    |     |                                    |                 |     | Comment Dayling (D)                         |   |
|             | Disconnect Printer when Idle (P)                           |     |                                    |                 |     | Connect Device (E)                          |   |
|             |                                                            |     |                                    |                 |     | Disconnect Device (D)                       |   |
|             |                                                            |     |                                    |                 |     | Request Disconnect Device (R)               |   |
|             |                                                            |     |                                    |                 |     | Device Properties (B)                       |   |
|             | Se Sea                                                     | dh  | Osconnect Device                   |                 |     | Disconnect Storage Device when Idle (T)     |   |
| L           |                                                            |     |                                    |                 |     | Disconnect Printer when Idle (P)            |   |

#### **Automatic Device Connection**

Certain devices can be set to automatically connect (if available) to the host computer, when the software is running. This will allow the video and/or the audio to automatically connect, whenever the USB Server software is launched, or if unavailable originally, to automatically connect whenever the device does become available.

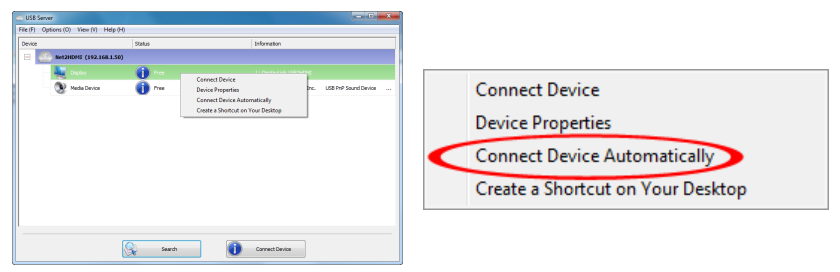

This can also be applied to USB devices connected to the USB Hub ports. **Right-clicking** on the device and selecting the "Connect Device Automatically" option will enable this feature for the specific USB device.

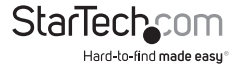

Alternatively, devices on the USB Hub ports can be set to connect automatically, based on the USB port they are plugged into on the HDMI video adapter (instead of based on the specific USB device itself). This will allow for any type of USB device to be automatically connected to the host computer, so long as it is connected to the specified physical port on the HDMI video adapter. This option can be accessed by right-clicking on the HDMI Video adapter itself, and going into the Server Configuration. **NOTE:** The software will show Port 3 and Port 4, however enabling these ports for automatic connection will have no result.

|                                                      |                            | Server Configurations          |
|------------------------------------------------------|----------------------------|--------------------------------|
|                                                      |                            | Network Setting :              |
|                                                      |                            | Server Name : Net2HDMI         |
| 🗠 USB Server                                         |                            | Vse DHCP                       |
| File (F) Options (O) View (V) Help (H) Device Status | Information                | IP Address: 192 . 168 . 1 . 50 |
| Digity Open Web Page                                 | 1 : Display, Link USB2HDHE | Subnet: 255.255.255.0          |
|                                                      |                            | Connect automatically by port  |
|                                                      |                            | Set Cancel                     |
|                                                      |                            | Backup Firmware                |
| Search Search                                        | Cpern Web Page             | Update Firmware                |
| L                                                    |                            | Change Password                |
|                                                      |                            | Restart Server                 |

**NOTE:** With both methods of automatic connection, if the USB device is manually disconnected by the user, it will not automatically reconnect until the USB Server application is restarted.

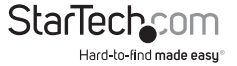

## Specifications

| Video Signal                 | High Speed HDMI™ (HDMI 1.3)              |
|------------------------------|------------------------------------------|
|                              | TCP/IP                                   |
| Host Interface               | USB 2.0                                  |
|                              | 1 x HDMI type A female                   |
|                              | 2 x 3.5mm Audio mini-jack female         |
| External Connectors          | 2 x USB type A female                    |
| External connectors          | 1 x USB mini-B female                    |
|                              | 1 x RJ45 Ethernet female                 |
|                              | 1 x DC Power                             |
| -                            | 1 x Power                                |
| LEDs                         | 1 x Ethernet Link                        |
|                              | 1 x Ethernet Activity                    |
| Maximum Video Resolution     | 1920 x 1080 / 1080p                      |
| Maximum Data Transfer Bata   | USB 2.0: 480 Mbps                        |
| Maximum Data fransier Rate   | Ethernet: 1000 Mbps                      |
| Power Adapter                | 5VDC, 2000mA, center positive            |
| Operating Temperature        | 0°C ~ 70°C (32°F ~ 158°F)                |
| Storage Temperature          | 0°C ~ 85°C (32°F ~ 185°F)                |
| Humidity                     | 10% ~ 80% RH                             |
| Dimension (LxWxH)            | 133.0mm x 71.0mm x 27.0mm                |
| Weight                       | 142g                                     |
| Compatible Operating Systems | Windows XP (32-bit), Vista/7 (32/64-bit) |

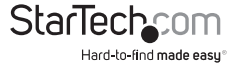

## **Technical Support**

StarTech.com's lifetime technical support is an integral part of our commitment to provide industry-leading solutions. If you ever need help with your product, visit www.startech.com/support and access our comprehensive selection of online tools, documentation, and downloads.

For the latest drivers/software, please visit www.startech.com/downloads

## Warranty Information

This product is backed by a two year warranty.

In addition, StarTech.com warrants its products against defects in materials and workmanship for the periods noted, following the initial date of purchase. During this period, the products may be returned for repair, or replacement with equivalent products at our discretion. The warranty covers parts and labor costs only. StarTech.com does not warrant its products from defects or damages arising from misuse, abuse, alteration, or normal wear and tear.

#### **Limitation of Liability**

In no event shall the liability of StarTech.com Ltd. and StarTech.com USA LLP (or their officers, directors, employees or agents) for any damages (whether direct or indirect, special, punitive, incidental, consequential, or otherwise), loss of profits, loss of business, or any pecuniary loss, arising out of or related to the use of the product exceed the actual price paid for the product. Some states do not allow the exclusion or limitation of incidental or consequential damages. If such laws apply, the limitations or exclusions contained in this statement may not apply to you.

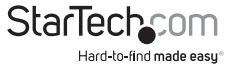

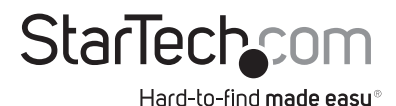

Hard-to-find made easy. At StarTech.com, that isn't a slogan. It's a promise.

StarTech.com is your one-stop source for every connectivity part you need. From the latest technology to legacy products — and all the parts that bridge the old and new — we can help you find the parts that connect your solutions.

We make it easy to locate the parts, and we quickly deliver them wherever they need to go. Just talk to one of our tech advisors or visit our website. You'll be connected to the products you need in no time.

Visit www.startech.com for complete information on all StarTech.com products and to access exclusive resources and time-saving tools.

StarTech.com is an ISO 9001 Registered manufacturer of connectivity and technology parts. StarTech.com was founded in 1985 and has operations in the United States, Canada, the United Kingdom and Taiwan servicing a worldwide market.

Free Manuals Download Website <u>http://myh66.com</u> <u>http://usermanuals.us</u> <u>http://www.somanuals.com</u> <u>http://www.4manuals.cc</u> <u>http://www.4manuals.cc</u> <u>http://www.4manuals.cc</u> <u>http://www.4manuals.com</u> <u>http://www.404manual.com</u> <u>http://www.luxmanual.com</u> <u>http://aubethermostatmanual.com</u> Golf course search by state

http://golfingnear.com Email search by domain

http://emailbydomain.com Auto manuals search

http://auto.somanuals.com TV manuals search

http://tv.somanuals.com